# BHT-003 Serijos termostatas

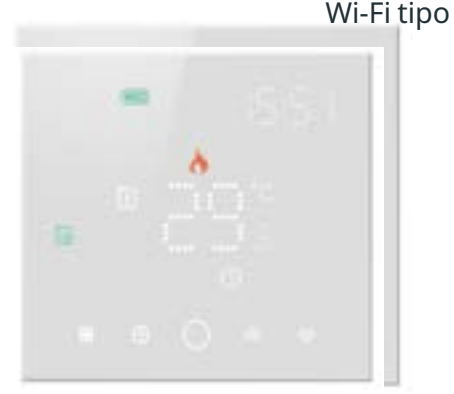

Vandens šildymui/katilui/elektriniam šildymui

# Sveiki.

#### Dėkojame, kad įsigijote.

Naujasis termostatas užtikrins vienodą ir patogią temperatūrą kiekviename jūsų būsto kambaryje. Sujungėme technologijas, meistriškumą ir aukščiausios kokybės medžiagas, kad galėtume jums pasiūlyti saugų, patikimą gaminį ir elegantiška, šiuolaikiška dizaina.

Perskaitykite šį montavimo ir programavimo vadovą, kuriame pateikiamos išsamios termostato montavimo ir naudojimo instrukcijos. Taip pat įsitikinkite, kad termostatą montuoja tinkamą kvalifikaciją turintis asmuo ir kad jis laikosi visu vietiniu taisvkliu.

# Dėžutėie rasite

| Termostatas     | 1 vnt | Varžtus                       | 2 vnt |
|-----------------|-------|-------------------------------|-------|
| Naudotojo gidas | 1 vnt | Grindinis jutiklis (2.5m) 1 v |       |
| OC Passed       | 1 vnt | (Jutiklio gali nel            | buti) |

### **APIE JŪSU TERMOSTATA**

BHT-003 sukurtas elektriniams grindų, vandens šildymo arba vandens ir dujų katilų sistemoms valdyti. Šie irenginiai skirti naudoti komercinės, pramoninės, civilinės ir buitinės paskirties objektuose.

#### Modelio apibūdininimas

GA: Vandens šildymas, 5A GB: Elektrinis grindu šildymas, 16A GC: Vanduo, duiinis katilas, 5A L: Foninis apšvietimas P: Savaitinis programavimas N: "Modus" ryšys W: "Wifi S2: Vidinis jutiklis ir išorinis grindų jutiklis Pavyzdžiui: BHT-003 GCLF

#### SAVYBĖS: Išvaizdos

- 1. Tinka 86 mm paslėpta dėžutė ir europietiška 60 mm apvali dėžutė.
- 2. Visiškai balta išvaizda, puikiai integruota į jūsų šeimą.
- 3. LED matricos šviesa, paprastas ekranas, energijos taupymas saugojūsų akis.
- 4. Jutikliniai mygtukai, kad valdymas būtu paprastas.
- 5. Nuostabus sidabrinis rėmelis atveria jūsų šiuolaikinį gyvenimą.
- 6. Virš sienos matomas storis yra tik 12 mm.
- 7. Blokavimas sujungti suteikia jums lengva montavima. Funkcionalumo
- .. Galingos funkcijos, tokios kaip WIFI/Modbus ir t. t.,.
- 2. 0,5 laipsnių tikslumas palaiko nustatyta temperatūrą.
- 3. Raktai užrakinami, kad vaikai negalėtu netinkamai jais naudotis.
- 4. Duomenų atmintis, kai maitinimas išjungtas.
- 5. 5+1+1 programuojami šeši laikotarpiai maksimaliai padidina komforta ir ekonomiškuma.
- 6. Laikinai programuojamas.
- 7. Visos nustatymo kalbos sinchronizuoja jūsų laiko juosta, adresą ir kalbą
- 8. Programėlėje neribojamas termostatų pridėjimas ir palaikomas "Smart Scene"
- 9. Sukurkite termostatu grupę centralizuotam valdymui
- 10. Integruokite su "Amazon Echo", "Google Home", "Tmall Genie".
- 11. Palaikykite irenginio bendrinima.

### Išmatavimai

#### Matavimo vienetai: mm

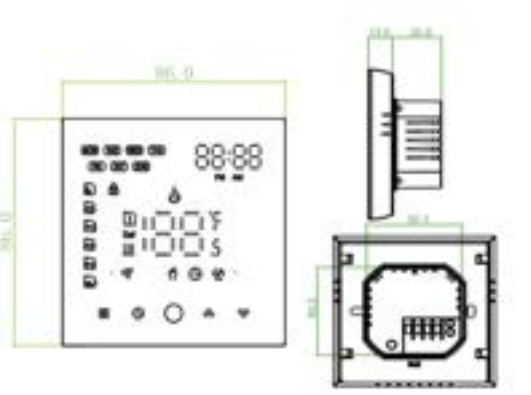

# **TECHNINĖ INFORMACIJA**

Maitinimo šaltinis: 95-240 V, 50-60 HZ Sroves apkrova: 5 A (vandens šildymas / vandens katilas / duju katilas) 16 A (elektrinis šildvmas) Jutiklis: NTC3950, 10K Tikslumas: ±0,5 laipsnio Nustatomos temperatūros diapazonas: 5 - 35 laipsniai Rodomos temp. diapazonas: 5 - 99 laipsniai Aplinkos temperatūra: 0-45 laipsnių Aplinkos dreģme: 5-95 % RH (nekondensuojanti) Laikymo temperatūra: -5-45 C Energijos suvartojimas: <1.5W Laiko paklaida: <1% Korpuso medžiaga: PC + ABS (ugniai atsparus) Irengimo dėžutė: kvadratinė 86`\* 86 mm arba europinė 60 mm apvali dėžutė Laidų gnybtai: laidai: 2 x 1,5 mm2 arba 1 x 2,5 mm2 Apsaugos klase: IP 20 Mygtukai: jutikliniai mygtukai

# PRIEŠJUNGDAMI IR MONTUODAMI...

1. Atidžiai perskaitykite šias instrukcijas. Nesilaikydami jų, galite sugadinti gamini arba sukelti pavojingu sau ir aplinkiniams. 2. Patikrinkite instrukcijose ir ant gaminio nurodytus parametrus, kad jsitikintumėte, jog gaminys tinka jūsų naudojimui. 3. Montuotojas turi būti apmokytas, patyręs techninės priežiūros specialistas.

4. Baige montavima, patikrinkite gaminio veikima, kaip nurodyta šiose instrukcijose.

# DĖMESIO

## Elektros smūgio arba įrangos sugadinimo pavojus.

Gali ištikti elektros smūgis arba ivykti trumpas irangos jungimas. Prieš montuodami atiunkite maitinimo šaltini.

#### JUNGIMAS

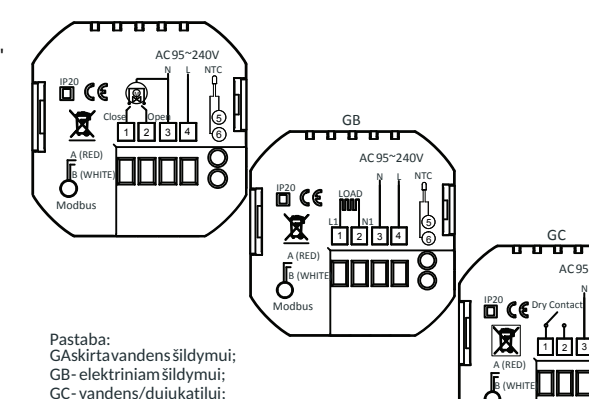

AC 95~240 fil 1234 

# **MONTAVIMAS**

NTCir"Modbus"yraneprivalomi

Jūsų termostatas tinka montuoti standartinei 86 mm arba europietiškai 60 mm skersmens dežutei. 1 žingsnis. Laikykite išjungta maitinima. Žr. 1 pav.

2 žingsnis. Nuimkite montavimo plokštelę pasukdami LCD dalį. Žr. 2 pav.

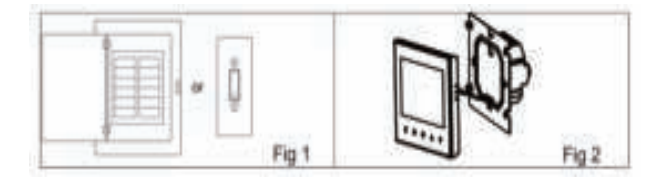

3 žingsnis. Prijunkite maitinimo šaltini, apkrova prie atitinkamu gnybtų (žr. "Termostato pajungimas" ir 3 pav.). 4 žingsnis. Pritvirtinkite montavimo plokštę prie sienos dėžutėje esančiais varžtais. Žr. 4 pav.

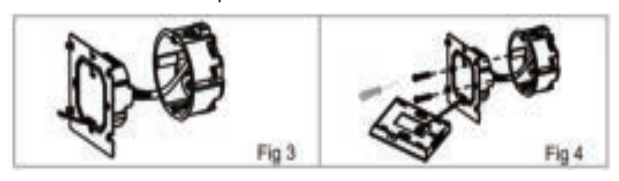

5 žingsnis. Sukdami pritvirtinkite termostato korpusa ir montavimo plokšte. Žr. 5 pav.

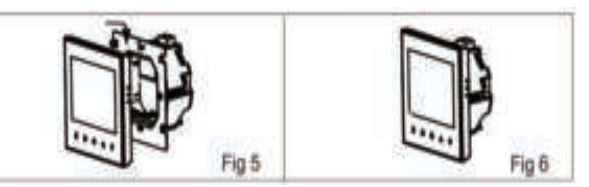

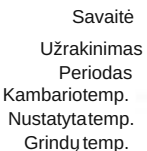

WIFI

# VEIKIMAS

# ljungtas termostatas

8. Grįžimas į gamyklinius nustatymus Paspauskite Restore Manufacturer defaults (atkurti gamintojo numatytąsias išiungtumėte termostata. 2. Funkcijos ir programuojamas režimas nuostatas), galite iš naujo nustatyti termostatą. Atlikite šiuos veiksmus: 1. Atidarykite programėlę - eikite į savo kambarį Palieskite režimą, kad perjungtumėte rankinį ir programuojamąjį režimą. Rankinis režimas bus rodomas tiesiai po temperatūros ekranu. - spustelekite meniu viršutiniame dešiniajame kampe - perkelkite gala - Paspauskite Atkurti gamintojo numatytasias nuostatas. Programuojamas režimas bus rodomas apačioje kairėje po temperatūros ekranu. 9. Funkciju ir parinkčiu nustatvmas 3. Temperatūros nustatymas Išjungimo metu paspauskite ir 5 sek. palaikykite Clock (laikrodis) Programuojamame režime negalima nustatyti temperatūros, reguliuoti laiko. ir Mode (režimas), kad pasiektumėte sistemos funkcija. Tada paspauskite Jei naudotojas nori tai pakeisti, pereikite į rankinį režimą arba programuojamą nustatymą. Mode, kad galetumėte slinkti per galimas funkcijas, ir rodyklėmis pakeiskite Rankinio režimo režime paspauskite rodykles, kad nustatytumėte norimą temperatūrą. galimas parinktis. Visi nustatymai patvirtinami automatiškai 4. Laikrodžio reguliavimas / nustatymas Paspauskite Laikrodis, kad rodyklėmis nustatytumėte minutę, valandą ir savaitės dieną. Dar karta paspauskite laikrodžio ikona, kad patvirtintumėte pokyčius ir išeitumėte. 5. Termostato užrakinimas Paspauskite ir 5 sekundes palaikykite rodykles, kad užrakintumėte/atrakintumėte termostatą. 3 punkte galite pasirinkti visiška užrakinima arba pusini užrakinima. 6. Programų tvarkaraščių reguliavimas / nustatymas Užmezgus WIFI ryši, jūsų termostatas automatiškai priims programos tvarkarašti, sudaryta per jūsų įrenginyje esančije programėlėje. Jei tvarkaraštis nustatytas per programėle, programėlei baigus nustatyti tvarkarašti, termostatą reikia vieną kartą išjungti.

Jei termostatas neužmezga "Wifi" ryšio, grafiką nustatykite rankiniu būdu.

Norėdami nustatyti programos tvarkaraštį per termostatą

Atkreipkite dėmesį: nustatyti programų tvarkaraštį per termostata galima tik tuo atveiu, jei tarp termostato ir išmanjojo

6 žingsnis. Irengimas baigtas. Žr. 6 pav.

# **PAGRINDINIO EKRANO PAAIŠKINIMAS**

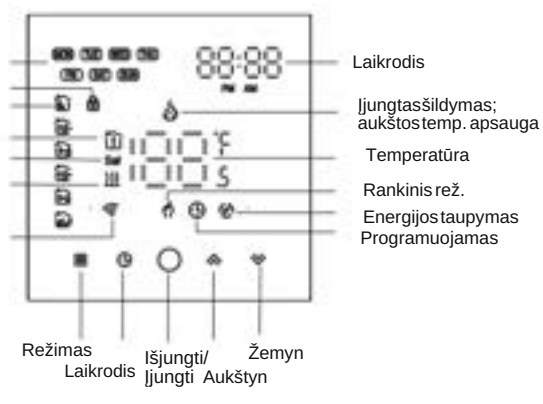

1. Maitinimo jjungimas / išjungimas: Paspauskite O, kad jjungtumėte/

Paspauskite laikrodžio piktogramą keturis kartus iš eilės. Turėtumėte matyti "MON TUE WED YHU FRI", bei mirksinčias laiko minutes. Naudodami rodykles nustatykite minutes; Dar karta paspauskite laikrodžio piktograma mirksės laiko valanda. Rodyklėmis nustatykite valanda; Dar kartą paspauskite laikrodžio piktogramą mirksės temperatūros nustatymas. Rodyklėmis nustatykite temperatūrą; Taip užbaigiamas 1 laikotarpio nustatymas. Tokiu pat būdu atlikite 2, 3, 4 ir 5 periodų nustatymus. Dar karta paspauskite laikrodžio piktograma, kad jeitumėte j šeštadienio tvarkaraščio nustatymus (viršutiniame kairiajame ekrano kampe matysite SAT). Pakartokite aukščiau aprašyta procesa, kad nustatytumėte perioda ir temp. bei sekmadienio tvarkarašti. Dar karta paspauskite laikrodžio piktograma, kad patvirtintumete ir išeitumete.

# Numatytieji programų tvarkaraščio nustatymai

| Triedophy | WEIKONT (MONEAN - PREAM)<br>(23345 Previous Internet) |             | (6 shows on screen) |           | WEIKENE (SURDAY)<br>(7 draws or screen) |           |
|-----------|-------------------------------------------------------|-------------|---------------------|-----------|-----------------------------------------|-----------|
|           | 746                                                   | TIMPENATURE | TM                  | TOMENTURE | TWE                                     | TIMPENCUR |
| Period 1  | 06:00                                                 | 20°C        | 05:00               | 20°C      | 06:00                                   | 30.C      |
| Period 2  | 08:00                                                 | 15°C        | 08:00               | 20°C      | 08:00                                   | 30.C      |
| Period 1  | 11:30                                                 | 15 C        | 11:30               | 20 C      | 11:30                                   | 20°C      |
| Period 4  | 13:30                                                 | 15°C        | 13:30               | 20°C      | 13:30                                   | 20°C      |
| Period 5  | 17.00                                                 | 22'C        | 17:00               | 20°C      | 17:00                                   | 20°C      |
| Period 6  | 22:00                                                 | 15°C        | 22:00               | 15°C      | 22:00                                   | 35°C      |

7. Grindų jutiklio temperatūros tikrinimas

Paspauskite ir 5 sekundes palaikykite rodykle žemyn, kad būtu rodoma grindų jutiklio temperatūra.

| Code | Function                                | Setting and options                                                                                                    |    |  |
|------|-----------------------------------------|----------------------------------------------------------------------------------------------------|----|--|
| 1    | Temperature<br>compensation             | -9 to +9 C (for internal sensor)                                                                                                    | -1 |  |
| 2    | Deadrone                                | 1-5C                                                                                                    | 01 |  |
| 3    | Button locking                          | 00. All buttons are locked except power button.<br>01: All buttons are locked.                                                                                                    |    |  |
| 4    | Setsor types                            | In: Internal Sensor ( to control the temp, )<br>Du: External Sensor ( to control the temp, )<br>AL Internal External Sensor ( Internal sensor to<br>control the temp, External sensor to limit the<br>temp.) |    |  |
| :5   | Min. Set Temp.                          | 5-15 C                                                                                                    | 05 |  |
| 6    | Max. Set Temp.                          | 15-45 C                                                                                                    |    |  |
| 7    | Display Mode                            | 00: Display both set temp. and room temp.<br>01: Display set temp. only                                                                                                    |    |  |
|      | Low temperature<br>protection setting.  | 0.10 C                                                                                                    | 00 |  |
| 9    | High temperature<br>protection setting. | 25-20 C                                                                                                    |    |  |
| A    | Economy Mode                            | 00: Non-energy saving Mode<br>01: Energy saving mode                                                                                                    |    |  |
| 8    | Economy Temp.                           | 0-35 C                                                                                                    | 20 |  |
| c    | Daytime display<br>brightness           | 0-7                                                                                                    | 07 |  |
| D    | Night display<br>brightness             | 0.7                                                                                                    | 03 |  |
| 1    | Back to factory setting                 | 00: User setting 01: Power on back to factory setting                                                                                                    | 00 |  |